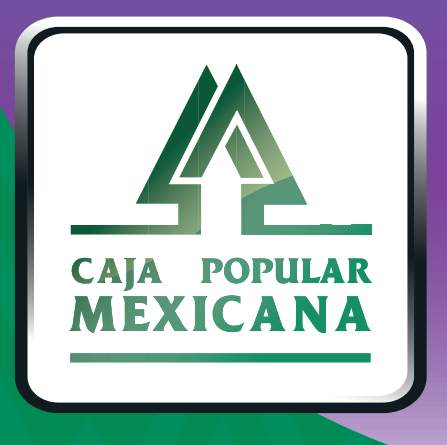

## Guía de Cambio de contraseña

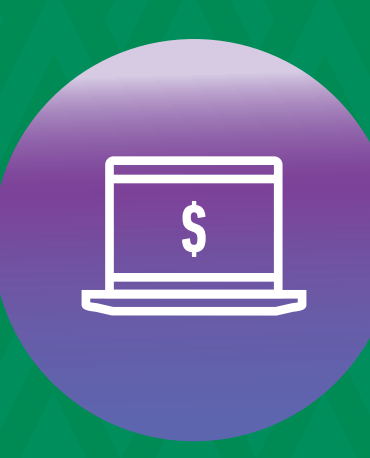

CPM En línea Si quieres cambiar tu contraseña, aquí te mostramos cómo

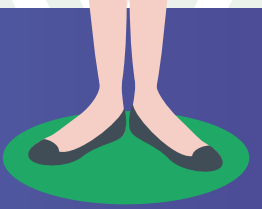

Conoce las nuevas plataformas y disfruta de ¡más tiempo en tus manos!

### **Cambiar contraseña**

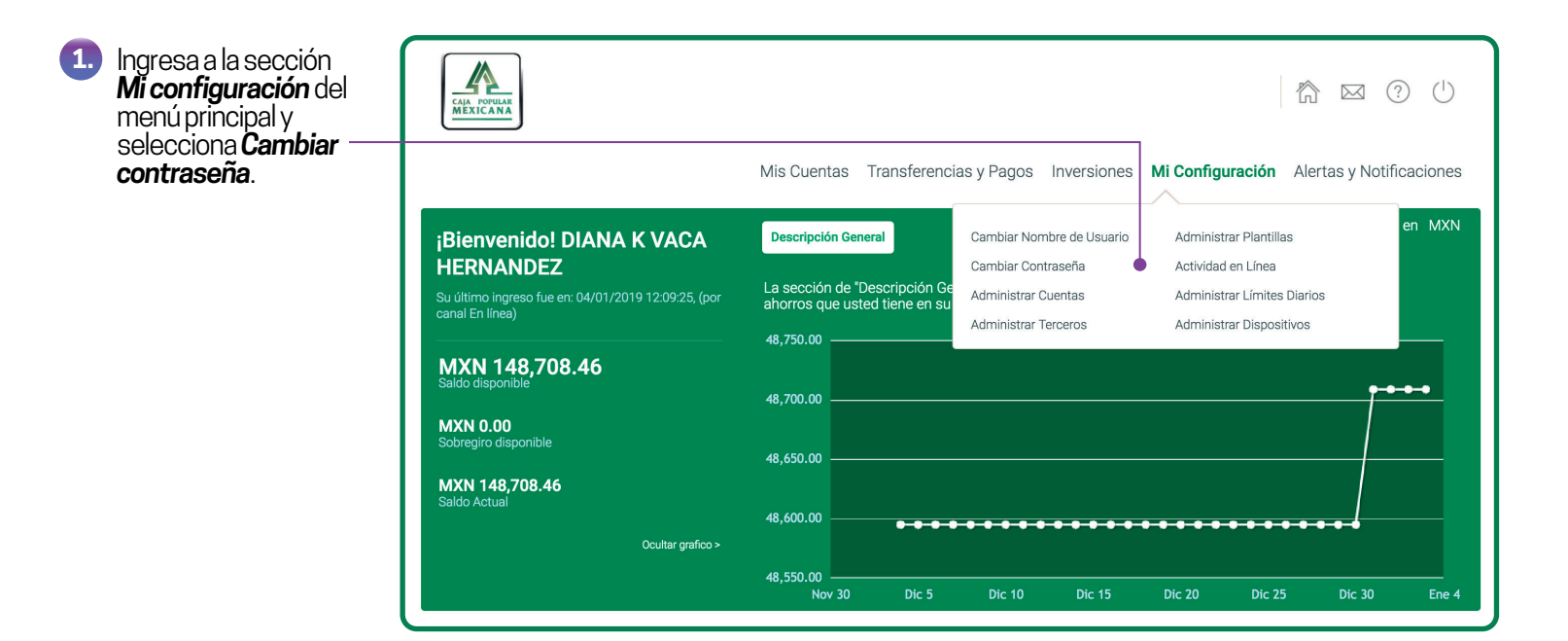

#### IMPORTANTE:

La longitud mínima de la contraseña deberá ser mínimo de 8 y máximo de 16 y no podrá contener:

- El nombre de usuario
- El nombre de la sociedad
- Más de tres caracteres idénticos consecutivos.
- Más de tres caracteres numéricos o alfabéticos consecutivos.

# Cambiar contraseña

| 2. | Captura en<br><b>Contraseña</b> la                                             |                                                                                                    |                                       |
|----|--------------------------------------------------------------------------------|----------------------------------------------------------------------------------------------------|---------------------------------------|
|    | contraseña actual.                                                             | Cambiar Contraseña                                                                                                    |                                       |
| 3. | Define tu nueva<br>contraseña y<br>regístrala en<br><b>Contraseña nueva.</b>   | Importante: La divulgación de las características de seguridad a terceros es responsabilidad del usuario.                |                                       |
| 4. | Captúrala                                                                      | Contraseña                                                                                                    |                                       |
|    | nuevamente en                                                                  | Contraseña nueva (8 cal                                                                                                  | acteres restantes)                    |
|    | contraseña.                                                                    | Confirmar contraseña                                                                                                    |                                       |
|    |                                                                                |                                                                                                    |                                       |
|    |                                                                                |                                                                                                    | CAMBIAR CONTRASEÑA                    |
|    |                                                                                |                                                                                                    |                                       |
|    |                                                                                |                                                                                                    |                                       |
| 5. | Da clic en <b>Cambiar</b><br>contraseña.                                       |                                                                                                    |                                       |
|    |                                                                                |                                                                                                    |                                       |
|    | Confirmar Cambio de Contraseña                                                 |                                                                                                    | ×                                     |
|    |                                                                                |                                                                                                    | • • • • • • • • • • • • • • • • • • • |
|    |                                                                                | Usted está a punto de cambiar su contraseña. Por favor, asegúrese de reco<br>contraseña para evitar problemas de acceso. | rdar su nueva                         |
|    |                                                                                | ¿Confirma usted este cambio?                                                                                             |                                       |
| 6. | Da clic en <b>Confirmar</b><br>y autoriza la operación<br>con tu huella o PIN. | Por favor, tenga su dispositivo registrado listo para autorizar su acción.                                               |                                       |
|    |                                                                                |                                                                                                    |                                       |
|    |                                                                                |                                                                                                    | CANCELAR CONFIRMAR                    |
|    |                                                                                |                                                                                                    |                                       |
|    |                                                                                |                                                                                                    |                                       |
|    |                                                                                |                                                                                                    |                                       |

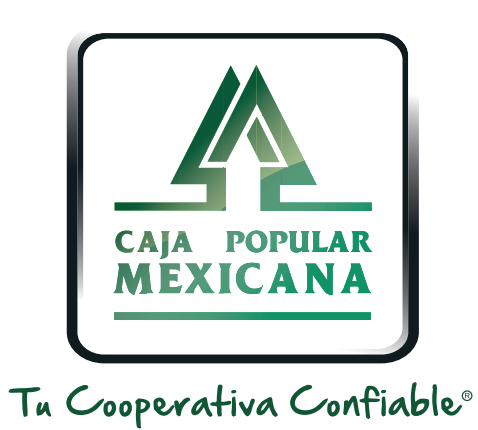

### Lada sin costo 800 7100 800 www.cpm.coop f y >

Consulta términos y condiciones de las plataformas en https://www.cpm.coop/serviciosdigitales/